## Basaman

- 1. Using the "Polygon Tool", construct triangle ABC.
- 2. Construct the midpoint of AB, name point D. Then construct the midpoint of BC, name point E.
- 3. Construct segment DE.

 $\overline{DE}$  is a MIDSEGMENT, which is the segment between the midpoints of two sides of a triangle.

## Part I –

1. Measure the length of  $\overline{DE}$ . Measure the length of  $\overline{AC}$ .

DE = \_\_\_\_\_ AC = \_\_\_\_\_

2. Drag point A or point C to change your triangle and record the new measurements.

DE = \_\_\_\_\_ AC = \_\_\_\_\_

DE = \_\_\_\_\_ AC = \_\_\_\_\_

3. Compare your results. Make a conjecture...

The length of a midsegment is \_\_\_\_\_

## Part II -

1. Calculate the slopes of  $\overline{DE}$  and  $\overline{AC}$ .

Need Help???

Slope is on the "Angle" drop-down menu. 1) Select "Slope". 2) Select the line (or segment) for which you would like to find the slope

Slope of DE = \_\_\_\_\_ Slope of AC = \_\_\_\_\_

2. Drag point A or point C to change your triangle and observe the new slope values. Think...

What do you notice? What does this mean?

3. Make a conjecture...

The midsegment \_\_\_\_\_